## Как настроить автозакрытие документа при полном наборе товаров

Последние изменения: 2024-03-26

Как сделать так, чтобы после набора полного документа он сам закрывался и не давал больше сканировать?

Чтобы документ закрывался автоматически, после того, как весь товар в документе был набран (отсканирован), необходимо в настройках выгрузки документа проставить флаг «Контроль количества».

| 📧 Настройка выгрузки документов на ТСД - Демонстрационная база "Управ (1С:Предприятие) 🗙      |                   |
|-----------------------------------------------------------------------------------------------|-------------------|
| Настройка выгрузки документов на ТСД                                                          |                   |
|                                                                                               | 2                 |
| Тип документа 1С:                                                                             | Заказ клиента 🔽 💷 |
| Тип документа Mobile SMARTS:                                                                  | Подбор заказа     |
| Контроль количества (не допускать превышения планового количества товаров в документе ТСД): 🗹 |                   |

При сканировании товара, как только плановые и реальные количества во всех строках документа совпадут, его обработка завершится автоматически.

Кроме этого, при выгрузке документа с контролем количества, лишнее количество товара или другой товар, не заявленный в документе, отсканировать будет невозможно.

документ, драйвер ПРОФ, батч драйвер, Wi-Fi драйвер

## Не нашли что искали?

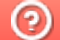

Задать вопрос в техническую поддержку